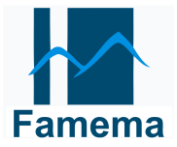

#### ACESSO AO DEMOSTRATIVO DE PAGAMENTO

Para acessar o demonstrativo de pagamento, serão necessários os seguintes passos:

1º) Acesse o site da FAMEMA, vá em Área Funcionário localizado no canto superior direito, ao clicar no link o funcionário será direcionado para tela de login.

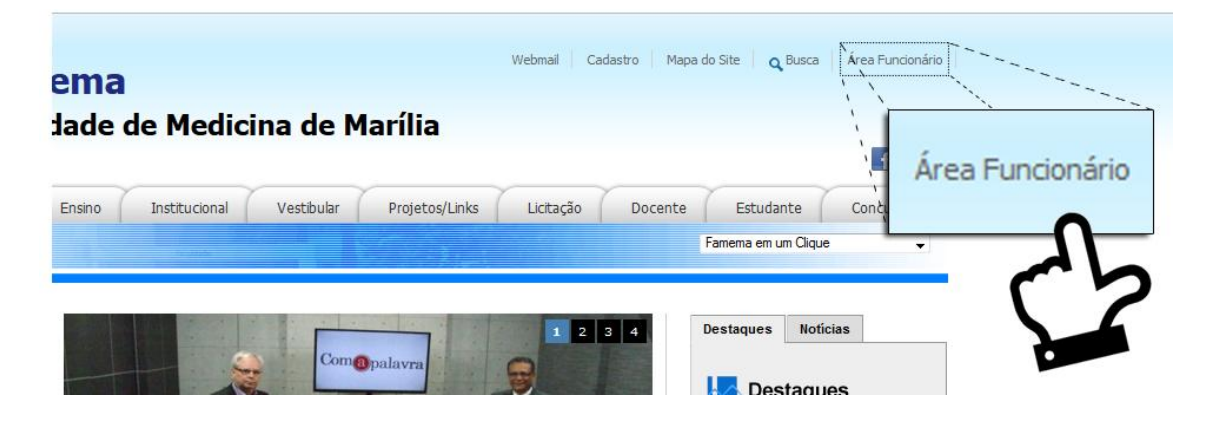

Figura 1 – Link para acesso dos colaboradores.

2º) Na página de login, o campo Usuário deve informar o número de registro que está localizado no crachá de identificação.

<mark>Obs. Para os Colaboradores FAMAR</mark> digitar somente os dígi**‡**os sem o nº 70 ou 700.

Exemplo:

- 1º Colaborador 700001, digitar somente 1;
- 2º Colaborador 701001, digitar somente 1001;

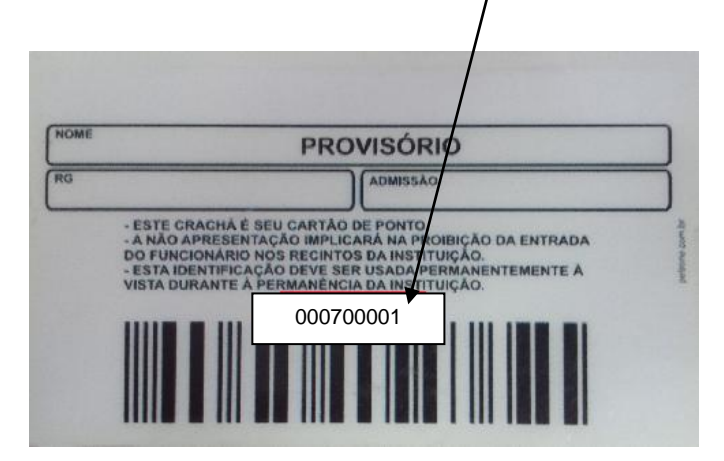

Figura 2 – Crachá de Identificação.

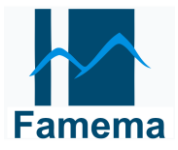

No campo Senha no **primeiro** acesso o usuário deve informar o CPF completo (sem pontos) e selecionar a Empresa (Famar/Fundação) e clicar OK.

|                                                              | Login               |
|--------------------------------------------------------------|---------------------|
| Entre com um usuário e uma sen<br>válida para acessar o site | ha                  |
|                                                              | Usuário:            |
| -                                                            | Senha:              |
| $\bigcirc$                                                   | Empresa: FAMAR 🔻    |
|                                                              | Ok                  |
|                                                              | Esqueci minha senha |
|                                                              |                     |

Figura 3 – Página de Login.

3º) No primeiro acesso será obrigado a trocar a senha, o sistema vai pedir a confirmação de alguns dados pessoais para assegurar a identidade do usuário, como por exemplo:

| (                          | Confirmação de d   | ados                            |
|----------------------------|--------------------|---------------------------------|
|                            | Data nascimento:   |                                 |
|                            |                    | Digite a data de<br>nascimento! |
|                            | Primeiro nome pai: |                                 |
|                            |                    | Digite o nome do pai!           |
| $\bigcirc$                 | Ok Trocar          |                                 |
| 1 1                        |                    |                                 |
| 4011 (108-1<br>4011 (108-1 |                    |                                 |
|                            |                    |                                 |

Figura 4 – Confirmação de dados.

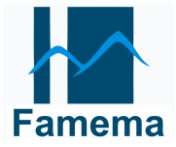

4<sup>o</sup>) No passo seguinte o usuário deve escolher uma nova senha que será utilizada nos próximos acessos.

| Trocar Senha                     |
|----------------------------------|
| Senha Nova:<br>Confirme a senha: |

Figura 5 – Alteração de Senha.

5º) Na página principal onde estão as funcionalidades o usuário deverá ter um e-mail para facilitar a comunicação do DRH com o colaborador, caso não possua um e-mail o funcionário deve providenciar a criação do mesmo.

| Obs. O e-mail não precisa ser o da FAMEMA.                                                                                                    |                                |
|----------------------------------------------------------------------------------------------------|--------------------------------|
| Nome:<br>Cargo:<br>NºRegistro:<br>E-Mail: EACULDADE DE MEDICE NA DE MARÍLIA                                                                                                    | terça-feira, 5 de maio de 2015 |
| Sholerite Informativo Sair Trocar Senha   2015-4 Visualizar                                                                                                    | øVoltar                        |
| Faculdade de Medicina de Marília - Av. José de Grande, 332 CEP 17519-470 Marília - S.P. Tel. (14) 3402-1835 email: secreç<br>Copyright - 2013 – Famema - Marilia-SP – NTI - Núcleo Técnico de Informação | er@famema.br                   |

Figura 6 – Tela Principal e e-mail.

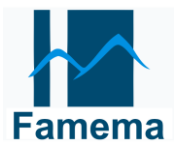

6º) Para visualização do holerite o funcionário deve escolher a opção holerite no menu,

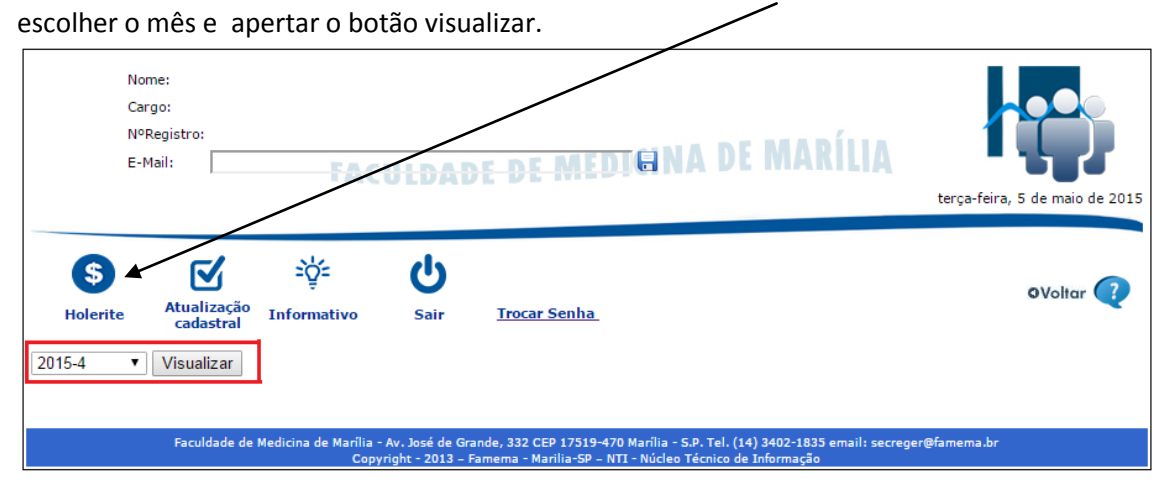

Figura 7 – Menu de visualização.

7º) O sistema fará o download do arquivo em formato PDF para que o funcionário visualize as informações do holerite na sua máquina. Ao abrir o arquivo o funcionário deve informar a senha que foi definida para acessar o sistema.

| Adobe Keader                                                                                                    |                                                                                                    | 0 23       |
|----------------------------------------------------------------------------------------------------|----------------------------------------------------------------------------------------------------|------------|
| Arquivo Editar Visualizar Janela Ajuda                                                                                                    |                                                                                                    |            |
| 🗁 Abrir 🛛 🥥 🖓 🎧 🦳 🖂 🐼 🕘 💿 🕫 🕘 🗇 🗍 🔂 👘                                                                                                    | 🗄 🔗 😳 🛃 Ferramentas 🛛 Preencher e assinar 🔤 Co                                                                                                    | mentário   |
|                                                                                                    |                                                                                                    | azer logon |
|                                                                                                    | Exportar PDF                                                                                                    |            |
|                                                                                                    | Criar PDF                                                                                                    |            |
|                                                                                                    | ▼ Enviar arquivos                                                                                                    |            |
| Adobe Reader XI<br>Arguivos recentes Ver tudo Adobe Onli<br>Monitoria 2015 Retultado dos Candidato<br>Visualização de Senha<br>Perotociolo DBH-<br>Liberação Curros<br>Liberação Curros<br>Internacao, Pedra<br>Metri computado<br>Arobat.com<br>Apresentando a Acrobat Reader DC grafuita<br>Apos intergrada & Adobe Document Cloud por<br>gueved vigi, saime e andré PDF em qualquer<br>gueved vigi, saime e andré PDF em qualquer<br>Domitos a datis | Adobe Send<br>Envire arquivos maiores<br>e Services<br>re Obra Word ou Evel<br>protegido. Digite ums Stud de abertura do documento.<br>a a senha:<br>OK Cancelar<br>tar seus arquivos mine |            |

Figura 8 – Segurança do arquivo.

8º) Será liberado a impressão na Instituição apenas uma vez.

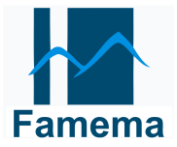

### ACESSO AO INFORMATIVO

1º) No menu está disponível também para acesso o Informativo da FAMEMA.

| Nome:<br>Cargo:<br>NºRegistro:<br>E-Mail: | TÂČ                        | ULDAI                                 | <del>SE DE MEDIGI</del> NA DE MARÍLIA                                                                                                | terça-feira, 5 de maio de 2015 |
|-------------------------------------------|----------------------------|---------------------------------------|----------------------------------------------------------------------------------------------------|--------------------------------|
| Holerite Visualizar                       | =ੇਂਦੂੱ=<br>Informativo     | <b>U</b><br>Sair                      | <u>Trocar Senha</u>                                                                                                    | OVoltar 🕐                      |
| Faculdade de l                            | Medicina de Marília<br>Cop | - Av. José de Gr<br>yright - 2013 – I | ande, 332 CEP 17519-470 Marilia - S.P. Tel. (14) 3402-1835 email: secreç<br>Famema - Marilia-SP – NTI - Núcleo Técnico de Informação | er@famema.br                   |

Figura 9 – Informativa da FAMEMA.

#### <mark>ESQUECI A SENHA E TROCAR SENHA</mark>

1º) Para alterar a senha o usuário deve clicar no link Trocar Senha, ele será direcionado para página onde deve informar sua senha atual, sua nova senha e confirmar a senha e OK.

|            | Trocar Senha      |
|------------|-------------------|
|            | Senha Atual:      |
|            | Senha Nova:       |
| $\bigcirc$ | Confirme a senha: |
|            | Ok                |
|            |                   |

#### Figura 10 – Trocar Senha.

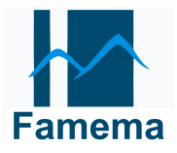

2º) Caso o funcionário não lembre sua senha a página de Login possui um link para solicitar que a senha seja enviada para o e-mail cadastrado, Basta o funcionário preencher o campo Usuário com o número do crachá de identificação, selecionar a Empresa e clicar em esqueci minha senha, que será enviado um e-mail com a senha.

|                                                              | Login                                                                |
|--------------------------------------------------------------|----------------------------------------------------------------------|
| Entre com um usuário e uma ser<br>válida para acessar o site | sha                                                                  |
|                                                              | Usuário: 1550                                                        |
|                                                              | Senha:                                                               |
| $\bigcirc$                                                   | Empresa: FAMAR 🔹                                                     |
|                                                              | Ok                                                                   |
|                                                              | Esqueci minha senha<br>Lembrete de senha enviado<br>para guilherm*** |

Figura 11 – Esqueci minha Senha.